## Hakutoiminto Koulutussopimustyöpaikoista

Koulutussopimustyöpaikan tietoja voi nyt hakea erilaisilla hakusanoilla suoraan koulutussopimuksen kirjaaminen-lomakkeella. Työpaikka rekisterissämme on tällä hetkellä yli 7500 työpaikkaa eli haku voi välillä kestää. Alla muutama esimerkki.

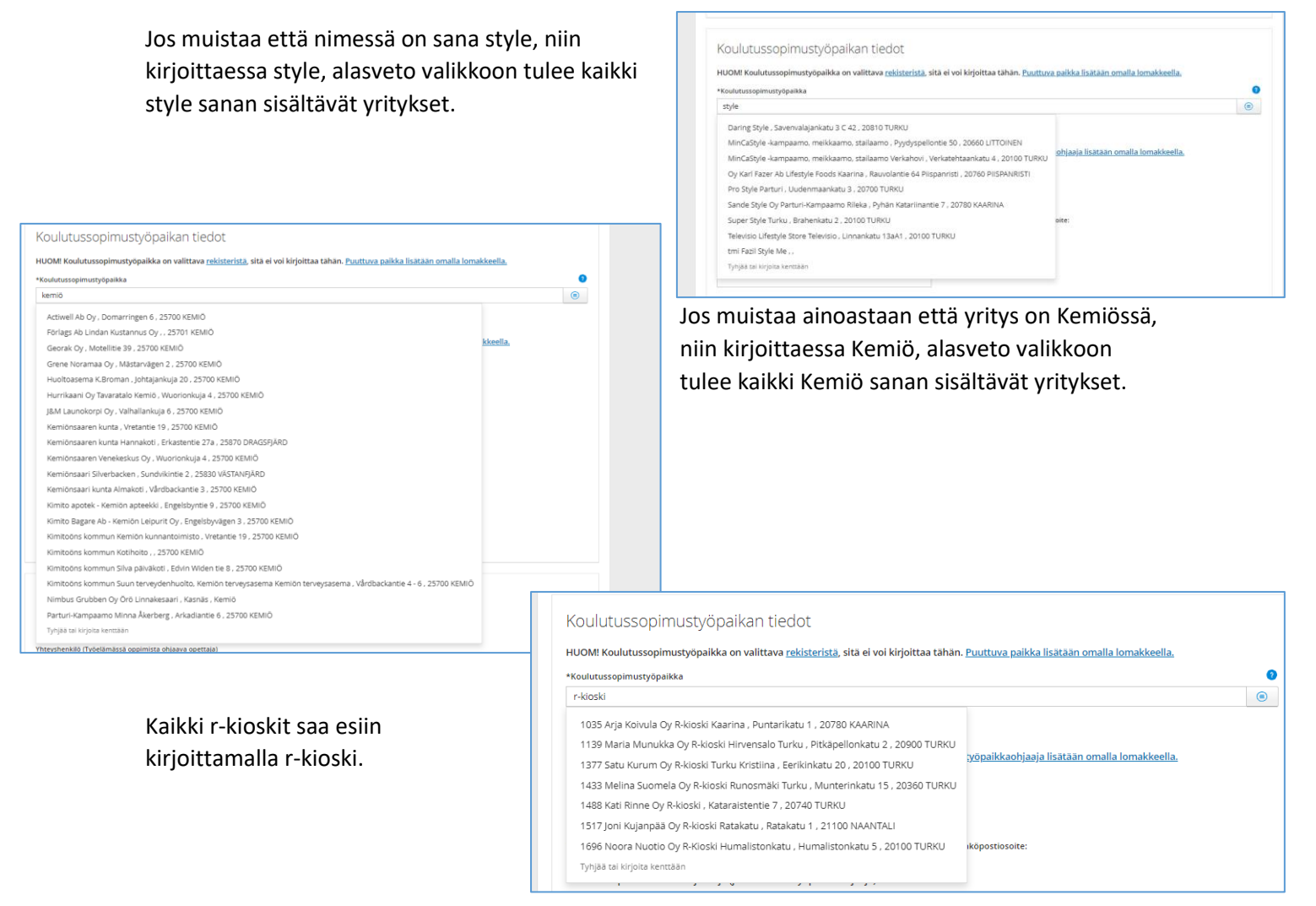

Koska työpaikkoja on paljon, niin etsintä voi olla välillä hidasta. Edelleen toinen toimiva hakutapa on ensin avata työpaikat erilliseen listaan valitsemalla "valitse listasta" laatikko.

| *Koulutussopimustyöpaikka        |                  |
|----------------------------------|------------------|
|                                  |                  |
| Y-tunnus: Toimipaikka ja osoite: | Valitse listasta |

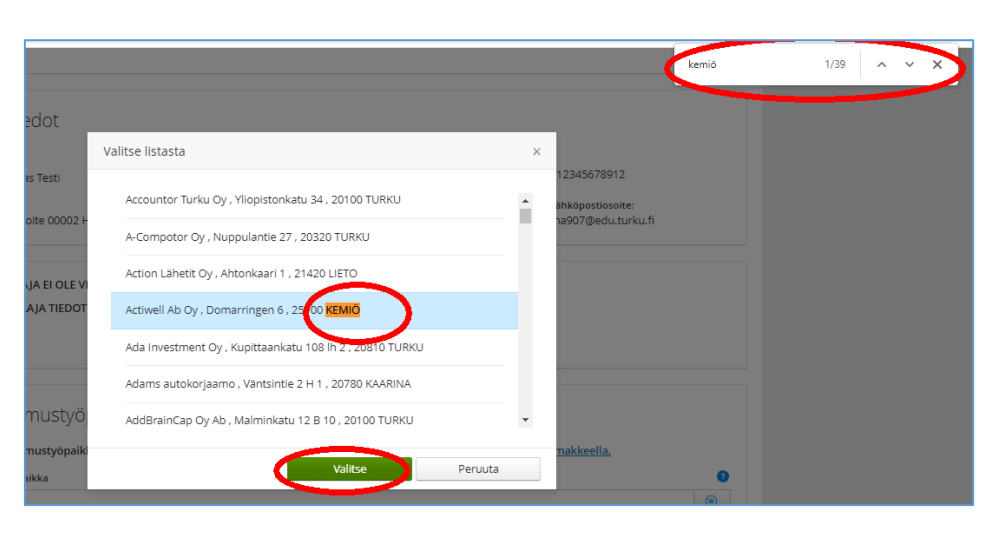

Kun erillinen työpaikkalista on näkyvissä, niin painaa pikanäppäin yhdistelmää Ctrl+F tai etsi selaimen asetuksista haku. Haku avautuu selaimesta riippuen sivun ylä- tai alaosaan. Alaa Chromen versio. Hakuun voi kirjoittaa vapaasti hakusanan ja se etsii kaikki vastaavat. Nuolia klikkaamalla pääsee hakutuloksissa eteen- ja taaksepäin. Kun oikea löytyy, niin klikkaa valitse.